**GUÍA RÁPIDA PARA LA OBTENCIÓN Y MANTENIMIENTO DEL TÍTULO DE ENTIDAD COLABORADORA** DE LA ADMINISTRACIÓN HIDRÁULICA

er colabo

## **SEDE ELECTRÓNICA**

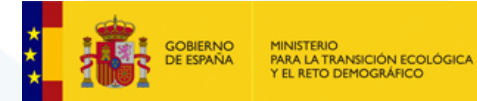

Versión 1

# **ESQUEMA GENERAL DEL PROCEDIMIENTO**

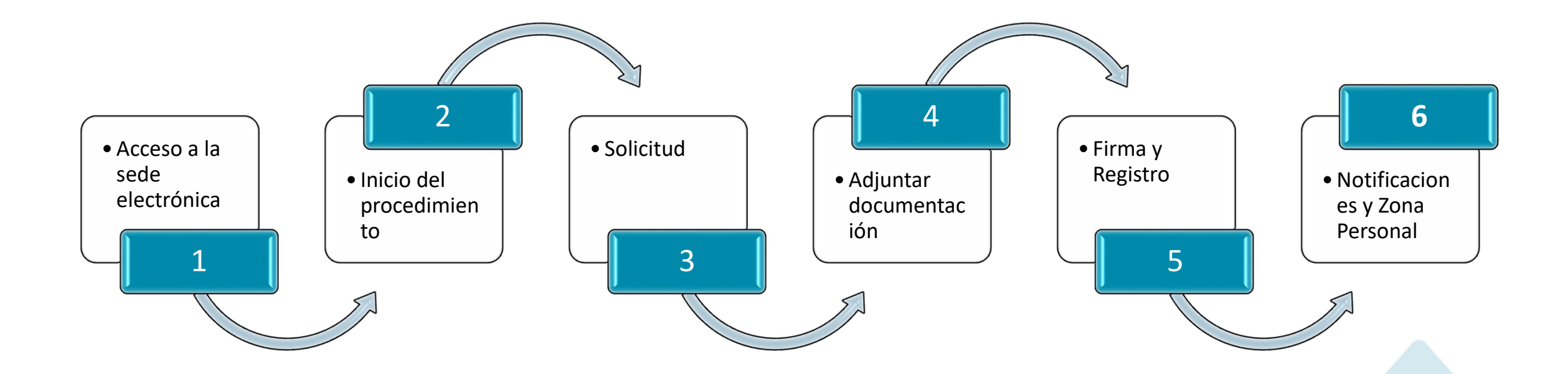

#### Información de apoyo

- ORDEN MAM/985/2006, de 23 de marzo, por la que se desarrolla el régimen jurídico de las entidades colaboradoras de la administración hidráulica en materia de control y vigilancia de calidad de las aguas y de gestión de los vertidos al dominio público hidráulico.
- Entidades colaboradoras de la administración hidráulica

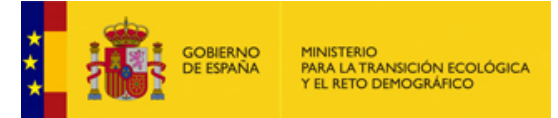

# ACCESO A LA SEDE ELECTRÓNICA —

Acceda a la <u>Sede Electrónica</u> del MITECO Ministerio para la Transición Ecológica y el Reto Demográfico y

#### Seleccione:

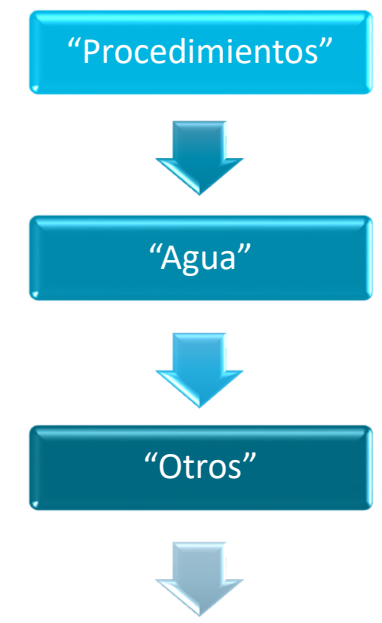

"Obtención y mantenimiento del título de Entidad Colaboradora de la Administración Hidráulica"

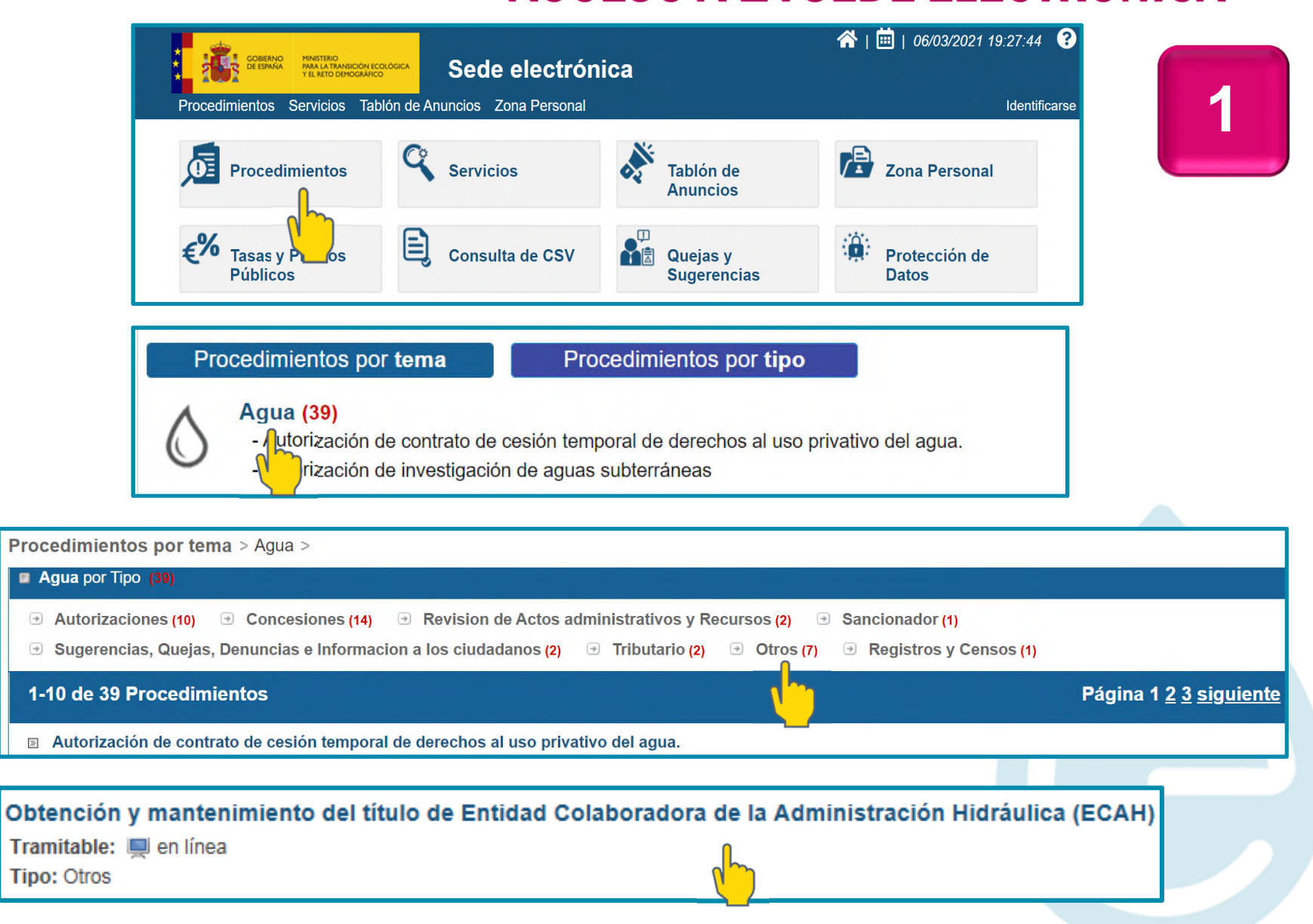

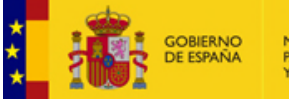

# ACCESO A LA SEDE ELECTRÓNICA

*El "Buscador" de la página de "Procedimientos" permite acceder directamente al procedimiento deseado a través de las palabras clave* 

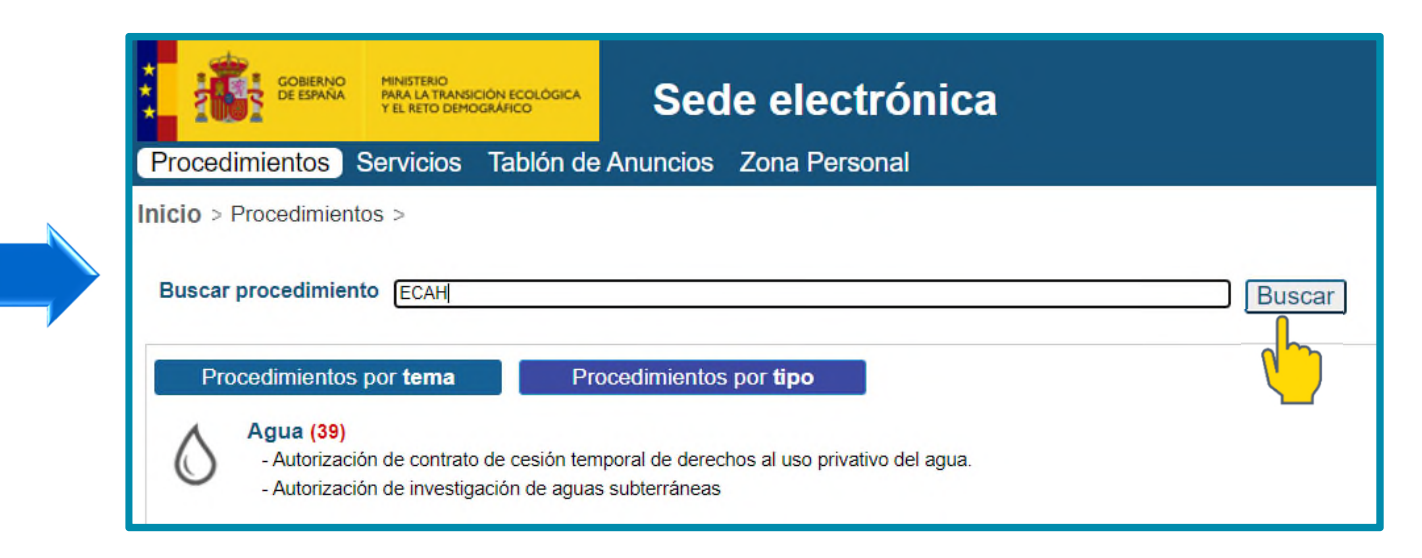

| Buscar<br>Tema<br>Tipo                                                                                                    | ecah<br>Seleccione una opción<br>Seleccione una opción                 | *<br>*           | <ul> <li>Mostrar sólo procedimientos en plazo</li> <li>Mostrar sólo procedimientos por Internet</li> <li>Mostrar sólo procedimientos que requieren firma digital</li> </ul> |  |
|----------------------------------------------------------------------------------------------------|------------------------------------------------------------------------|------------------|----------------------------------------------------------------------------------------------------|--|
| <ul> <li>1-2 de 2 Proce</li> <li>Obligaciones</li> <li>Tramitable: Image: Agua</li> <li>Tipo: Otros</li> </ul>                                           | edimientos encontrados<br>de la Entidad Colaboradora de la<br>en línea | Administración H | idráulica (ECAH)                                                                                                    |  |
| Obtención y mantenimiento del título de Entidad Colaboradora de la Administración Hidráulica (ECAH)<br>Tramitable: en línea<br>Tema: Agua<br>Tipo: Otros |                                                                        |                  |                                                                                                    |  |

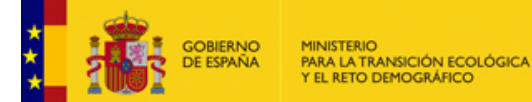

## INICIO DEL PROCEDIMIENTO —

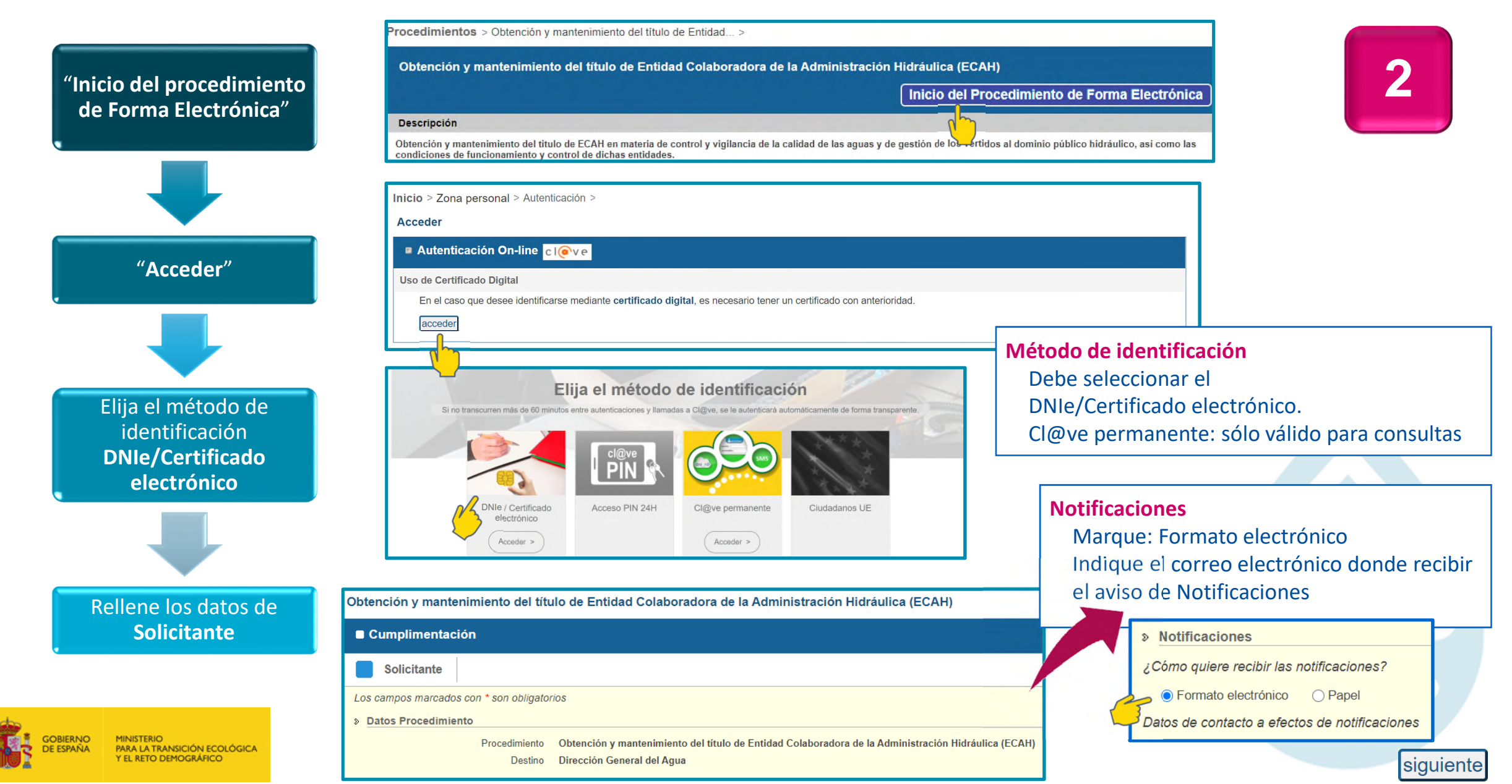

#### Cumplimentación

 $\geq$ 

Solicitud

### SOLICITUD -En el apartado "Adjuntar Formulario de solicitud" debe documentar la relación de labores de apoyo que solicita realizar, tal como establece el artículo 3 y el anexo II la Orden MAM/985/2006 (Impresos I y II). Para Obtener el título de ECAH descargue el documento "Labores de Apoyo.xls". Para **Modificar** el título de ECAH descargue las labores de apoyo habilitadas de ENCOLABORA Web: "Consulta Registro especial de ECAH". Modificar el » Adjuntar Formulario de solicitud Título de ECAH Aquí puede descargar la documentación para adjuntar a la solicitud electrónica: Labores de apoyo.xls

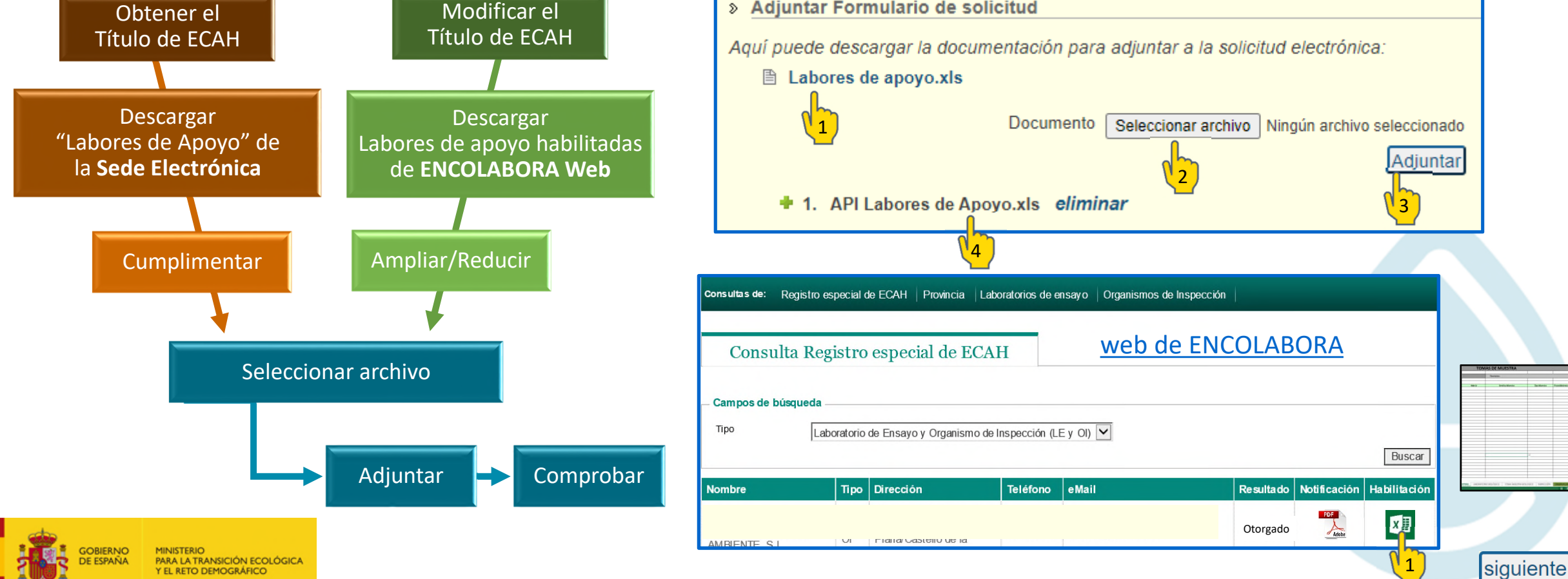

# ADJUNTAR DOCUMENTACIÓN —

atras firmar y registra

GUARDE el borrador si es necesario interrumpir el proceso Puede recuperar el borrador en la Zona Personal

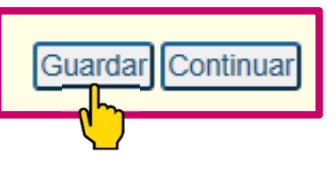

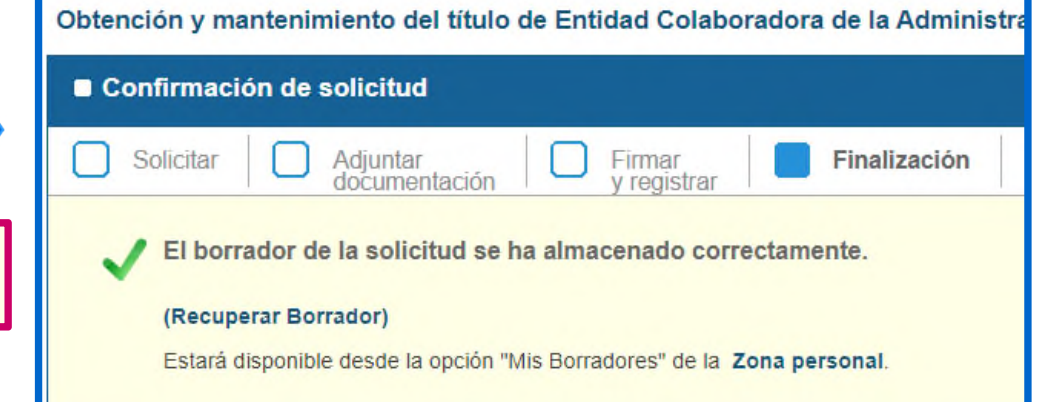

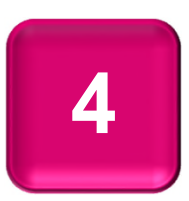

| Cumplimentación                  |                       |  |  |  |  |  |
|----------------------------------|-----------------------|--|--|--|--|--|
| Solicitar Adjuntar documentación | Firmar<br>y registrar |  |  |  |  |  |

Adjunte el resto de documentación requerida por la O. MAM/985/2006

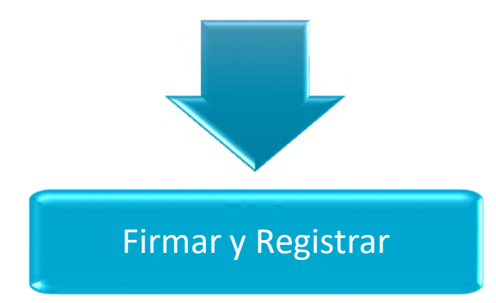

Obtención y mantenimiento del título de Entidad Colaboradora de la Administración Hidráulica (ECAH)

| Cumplimentación                                   |                  |
|---------------------------------------------------|------------------|
| Solicitar Adjuntar documentación Firmar y registr | rar Finalización |

Una vez cumplimentada la información requerida, se procederá a la firma de la solicitud y documentos anexos (si existen).

Para poder realizar la firma de la solicitud es necesario la utilización de la aplicación "AutoFirma" <u>Más información</u> Una vez completada la instalación podrá realizar la firma y registro de su solicitud. Tenga en cuenta que para el proceso de firma se le solicitará el certificado digital con el que ha accedido a la Sede Electrónica.

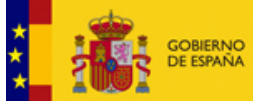

## FIRMA Y REGISTRO —

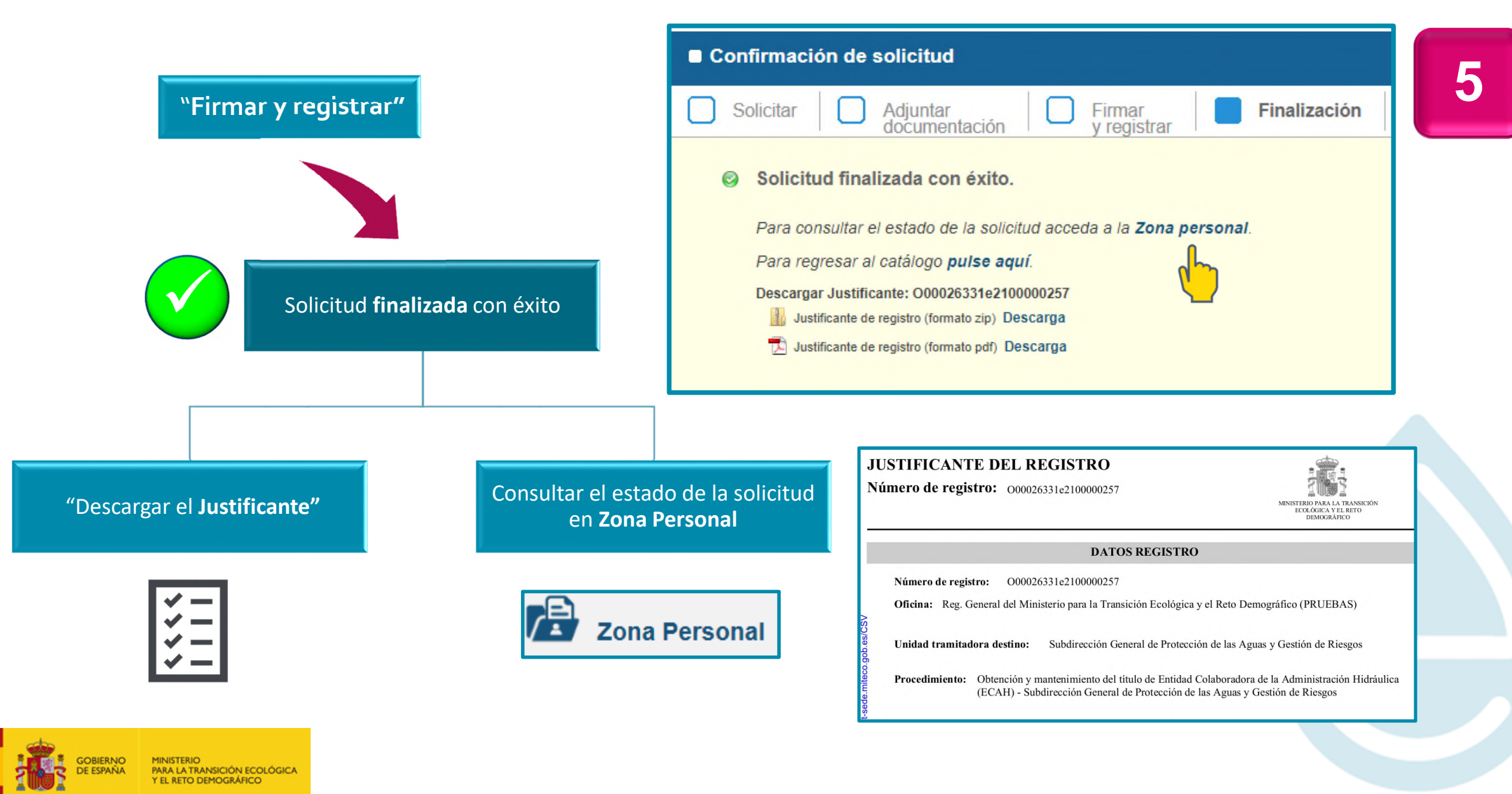

## **NOTIFICACIONES Y ZONA PERSONAL** —

| nal                                                                                                    | Mis datos<br>Mis Borradores | <ul> <li>Mis Borradores y Mis Solicitudes:</li> <li>Confirmar el estado de la tramitación</li> <li>Comprobar la documentación adjuntada</li> <li>Añadir nuevos documentos</li> </ul>                                                                                                    | 6               |  |  |  |  |
|----------------------------------------------------------------------------------------------------|-----------------------------|----------------------------------------------------------------------------------------------------|-----------------|--|--|--|--|
| <ul> <li>Mis Solicitudes</li> <li>Mis notificaciones</li> <li>Permite acceder al contenido de los avisos enviados por la Administración Pública correo electrónico especificado en la solicitud.</li> <li>Consultar Mis Notificaciones para conocer el contenido</li> </ul> |                             |                                                                                                    |                 |  |  |  |  |
|                                                                                                    | Mis Liquidaciones           | Procedimientos Servicios Tablón de Anuncios Zona Personal<br>Inicio > Zona Personal > Mis Solicitudes >                                                                                                    |                 |  |  |  |  |
|                                                                                                    |                             | Mis Datos       Mis Borradores       Mis Solicitudes       Mis Notificaciones       Mis Liquidaciones         Procedimiento:                                                                                                    | Buscar          |  |  |  |  |
|                                                                                                    |                             | Solicitudes por página 10 v 1 - 1 de 1 - A TITULO PERSONAL       Página         PROCEDIMIENTO       N.REGISTRO INICIAL       SOLICITANTE       REPRESENTANTE       ESTADO       FECHA         Obtención y mantenimiento del título de Entidad Colaboradora de la Administración Hidráulica       000026331e2100000257       40298105N       Solicitado       08/03/2021       17:38:14         Página | 1/1<br>1<br>1/1 |  |  |  |  |

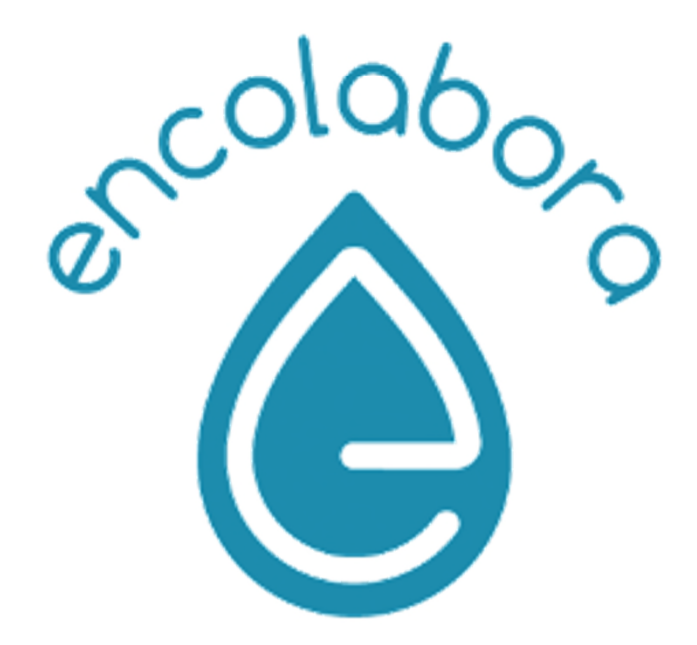

Correo de contacto: entidades\_colaborado@miteco.es

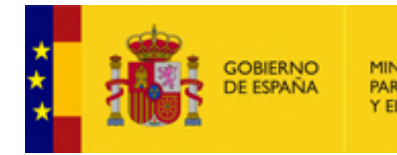

MINISTERIO PARA LA TRANSICIÓN ECOLÓGICA Y EL RETO DEMOGRÁFICO

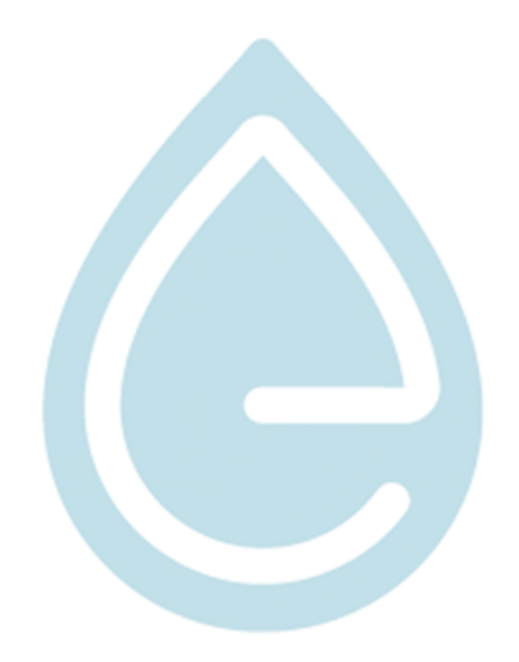